| 產品名    | 名稱:文淵閣彩色印前系統                                                            | 適用版本:v3.3;v3.5;v3.7;v4.5;v4.8 |
|--------|-------------------------------------------------------------------------|-------------------------------|
| 類      |                                                                         |                               |
| 別<br>: | 欄 段 文 美 體 幕 列 表 安 科 其   框 落 字 工 裁 後 印 格 裝 技 它   設 格 屬 圖 指   定 式 性 形 令 書 |                               |
| 编號:    | :    檔名:換版式.tpf                                                         | 圖名:                           |

問題描述:

問:已經做好的10個編排檔,如何換版式?原欄框大小為 123mm\*194.4687mm,要改為欄框大小為125mm\*198.9667mm。

## 解答描述:

答:方法(1):直接將每個編排檔取出後,進到體裁頁,修改體裁頁中的欄框 大小,再在"版式-模版欄框"中選"更新本文頁中的模版欄框",返 回本文頁即可。方法(2):將各個編排檔中的文字分別存回正文檔,再丟 入新體裁檔中即可。建議使用第一個方法較快速。